# **Recruit Release Notes**

Changes Launching 2018-08-08

#### Recruitments

We heard your feedback on the **search plan submission checklist**, and we've made changes this sprint that will move us in the right direction to guide analysts in submitting search plans requests successfully. This includes **putting the menu checklist dots** behind a feature flag until we have a more exhaustive checklist for the approval. We also updated the checklist itself by **hiding non-essential information** so analysts can focus on what matters at any given time, and we added a link to contact the AP Office for up-to-date requirements.

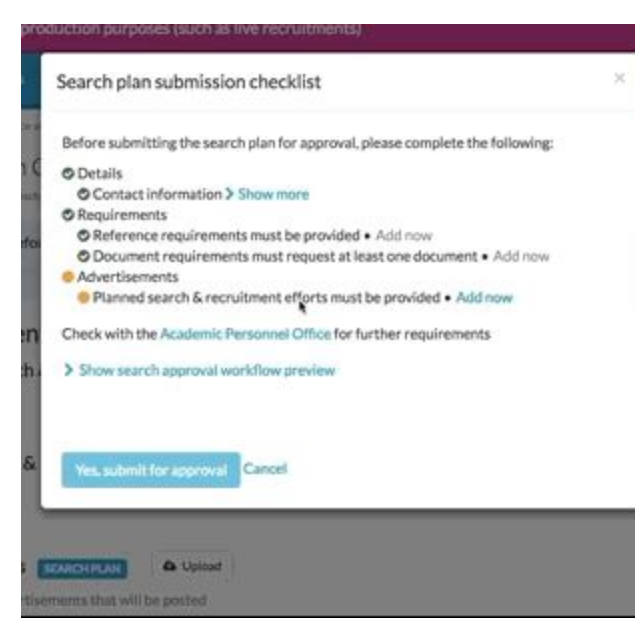

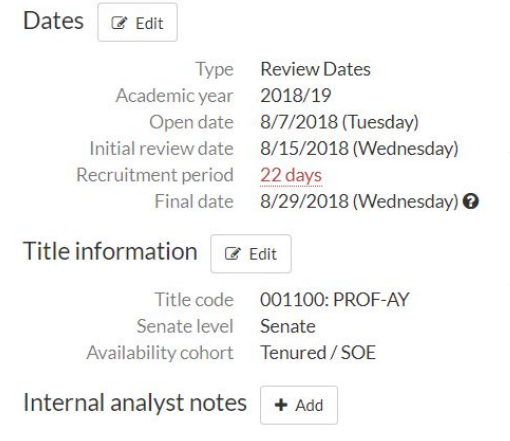

In an effort to modernize our recruitment creation process, we have **moved the Title Information onto the Details page** for greater visibility. This will set the stage for us to move the title code configuration out of the recruitment creation "wizard," where analysts will add title codes to their recruitments at their convenience, and allow level management to move here in coming sprints.

### Multi-level recruitments see it on your QA site

Last sprint we showed you the user interface for assigning reference requirements to different levels in a multi-level recruitment, but we had not yet set up the backend wiring to make those changes impact applicants. Now, **applications are marked complete according to their level's reference requirements**. For single level recruitments– which is everything in production– nothing will change.

#### Documentation

We've updated online help documentation to help explain conclusions to analysts.

The User Guide is up to date with the changes made to Recruit over the past several months. Find it on the UC Recruit project site. <u>http://sites.uci.edu/ucrecruit/user-training/</u>

## Bugs 'n stuff

- Fixed an issue where analysts would sometimes receive an error when attempting to set default documents on a draft recruitment
- Fixed a visual bug where an unnecessary horizontal scroll bar would appear on the Recruit landing page
- Fixed an issue on the Recruitment's Diversity tab. The "Raw data" link in the Field of study modal now opens a separate window.